# Paviro Message HotSwapper

en User manual

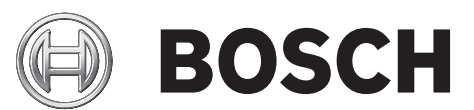

### Table of contents

| 1 | Introduction | 4 |
|---|--------------|---|
| 2 | Installation | 5 |
| 3 | Operation    | 6 |

### 1 Introduction

The PAVIRO Message HotSwapper allows editing the stored messages of a PAVIRO system. Using the IRIS-Net project file used for configuration of the system, this stand-alone tool allows to swap (replace) the business messages stored in the integrated message manager of the PVA-4CR12 Controller.

## 2 Installation

### System requirements

| Processor | Intel Pentium III 1 GHz or equivalent (better is recommended)                   |
|-----------|---------------------------------------------------------------------------------|
| OS        | Windows XP (Service Pack3), Vista, Windows 7 (32-Bit or 64-Bit) or<br>Windows 8 |
| RAM       | 1 GB (more is recommended)                                                      |
| Hard Disk | 1 GB of free space                                                              |
| Video     | 1024x768, High Color (16 Bit)                                                   |
| Network   | Ethernet port                                                                   |

### Installation

Execute following steps to install the PAVIRO Message HotSwapper on your PC.

- 1. Execute the setup file of the Hot Swapper.
- 2. Follow the instructions on the screen.

### 3 Operation

### How to replace a message

- 1. Make sure your PC is connected to the PAVIRO system via Ethernet.
- 2. Open the PAVIRO Message HotSwapper application.
- 3. Choose File > Open...
- 4. Select the IRIS-Net project file used for configuration of the PAVIRO system.
- 5. If the default password ("4444") to access the controller with external tools has been changed, enter the password.
- 6. All messages stored in the system are automatically listed in the main window of the HotSwapper.
- 7. To swap a message, select the entry in the messages list
- 8. Click the Replace button.
- 9. Select the new WAV file to be used for the selected message.

#### Notice!

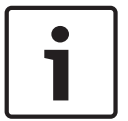

Please note following file format restrictions for uploading messages:

File format = Wave,

WAV file format

Bit depth = 16 Bit PCM

Sample rate = 48 kHz

Channel count = 1 (mono)

#### Reference

| Paviro Mes                | sage HotSv | wapper |          |                 |                              |  |
|---------------------------|------------|--------|----------|-----------------|------------------------------|--|
| File Help                 |            |        |          |                 |                              |  |
| Paviro Message HotSwapper |            |        |          |                 | BOSCH                        |  |
| Device Name               | Module     | Level  | Duration | Description     |                              |  |
| PVACON_1                  | 1          | 0      | 00:06    | Advertisement 1 | Info:                        |  |
| PVACON_1                  | 1          | 0      | 00:06    | Advertisement 2 | PVACON_1                     |  |
| PVACON_1                  | 1          | 0      | 01:01    | Advertisement 3 | Module 1 83 min free         |  |
| PVACON_1                  | 1          | 0      | 00:50    | Advertisement 4 |                              |  |
|                           |            |        |          |                 | Controls:<br>Refresh Replace |  |
| Finished                  |            |        |          |                 |                              |  |

| Element     | Description                                                                                                    |  |  |
|-------------|----------------------------------------------------------------------------------------------------|--|--|
| Device Name | The name of the Controller in the IRIS-Net project file.                                                                                                    |  |  |
| Module      | The number of the message manager, where the message is stored.                                                                                                    |  |  |
| Level       | The signal level ("volume") of the message. Double-click on the level to increase or decrease the volume of the selected message.                                                                      |  |  |
| Duration    | The duration (in format minutes:seconds) of the message.                                                                                                    |  |  |
| Description | The description of the message. Double-click on the description to edit the message description.                                                                                                    |  |  |
| Info        | The info section indicates the memory usage of the message manager<br>installed in the Controller. If there is more than one Controller in the<br>system, choose a Controller from the drop down menu. |  |  |
| Refresh     | Click on Refresh to refresh the messages list.                                                                                                    |  |  |
| Replace     | Click on Replace to replace the WAV file of the message selected in the messages list.                                                                                                    |  |  |

### Bosch Security Systems B.V.

Torenallee 49 5617 BA Eindhoven Netherlands www.boschsecurity.com © Bosch Security Systems B.V., 2017